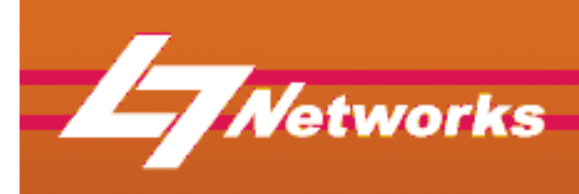

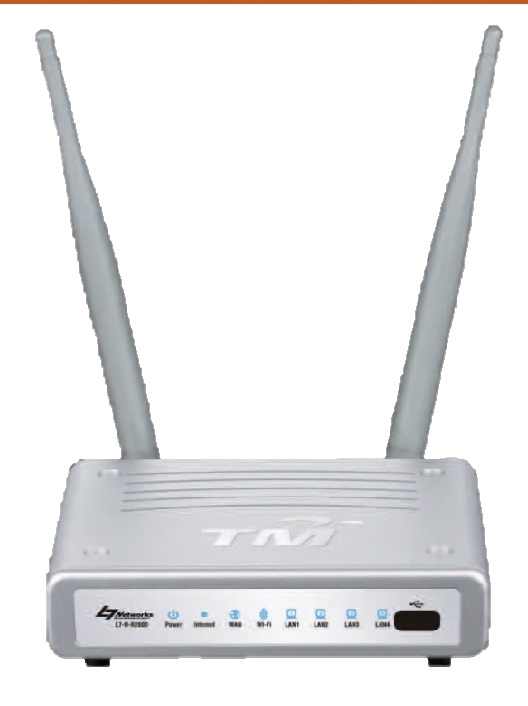

#### Wireless N Router L7-NR2000

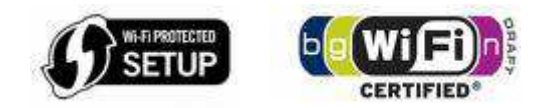

1

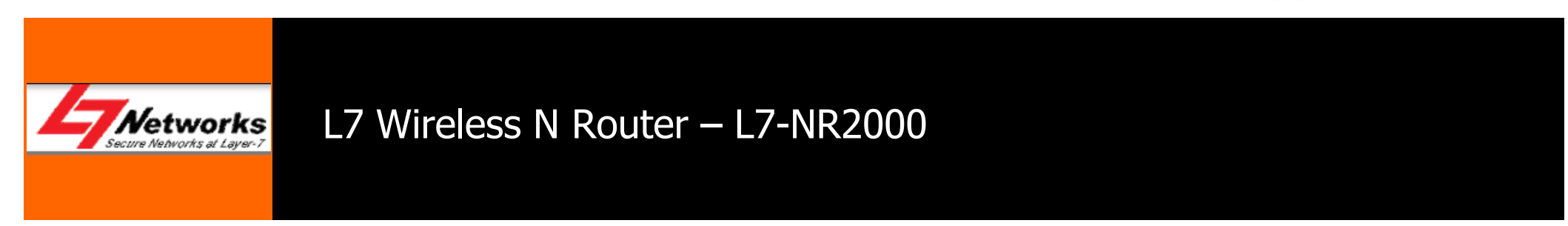

# Agenda

#### **Product Overview**

- Package Content
- Hardware Overview
- Features of L7-NR2000/TM
- Factory Default Settings

#### **Setting up of Devices**

- Quick Setup Wizard (Easy)
- Setup Internet
- Setup Wireless

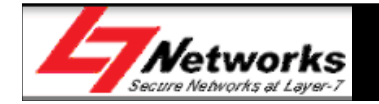

#### Agenda

#### **Setting up of Devices**

• Setup SharePort Network USB Utility

Troubleshooting

**Questions and Answers** 

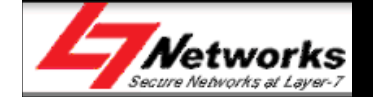

#### L7-NR2000 Overview

#### • Faster Wireless Networking

- The L7-NR2000 provides up to 300Mbps wireless connection with other 802.11n wireless clients.
- Compatible with 802.11b and 802.11g Devices
  - The L7-NR2000 is still fully compatible with the IEEE 802.11b and IEEE 802.11g standard.

#### • Advanced Firewall Features

- Content Filtering & DHCP Reserved
- Filter Scheduling
- Secure Multiple/Concurrent Sessions (IPSec/PPTP)

#### • User-friendly GUI

 Through its easy-to-use Web-based user interface, the L7-NR2000 lets you control what information is accessible to those on the wireless network

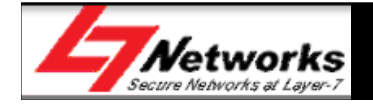

### L7-NR2000 Package Content

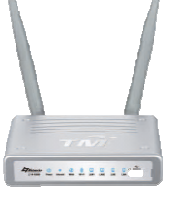

•

•

1 x D-Link L7-NR2000 Wireless Router

1 x Power adapter

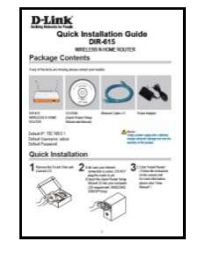

• 1 x QIG

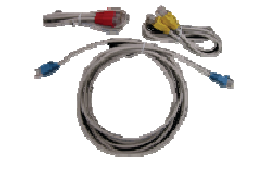

3 x Ethernet Cable (Red, Yellow & Blue)

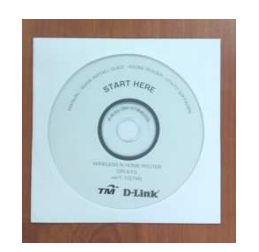

• 1 x Manual CD

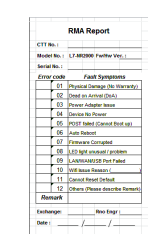

• 1 x Error Check List

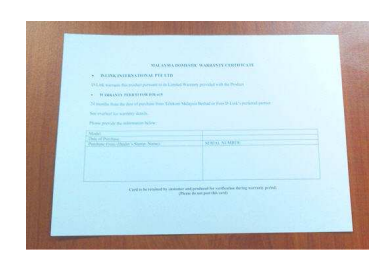

• 1 x Warranty Card

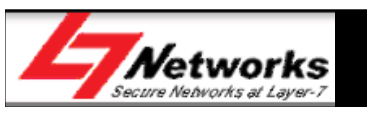

#### Hardware Overview

 The L7-NR2000 creates a wireless network using 802.11n technology with multiple antennas to maximize wireless speed and range, and share Internet access with computers, game consoles, and media players.

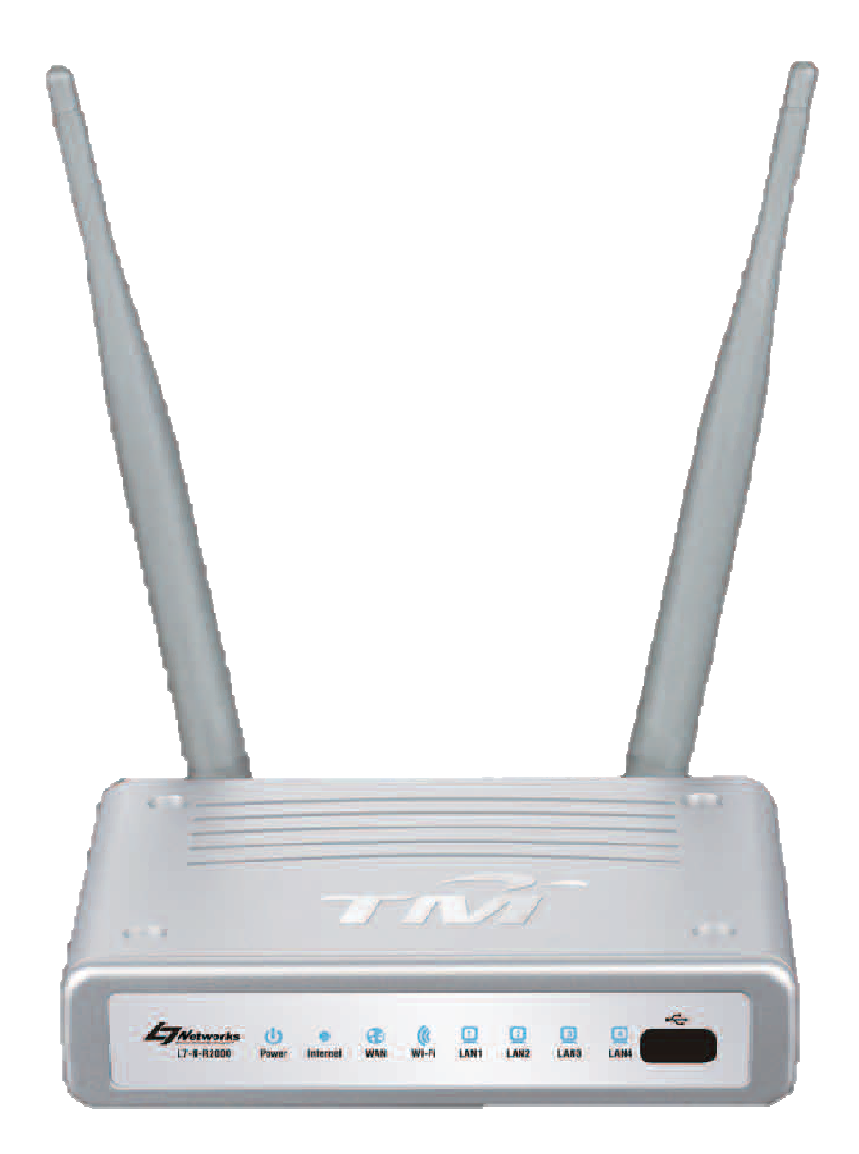

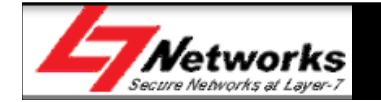

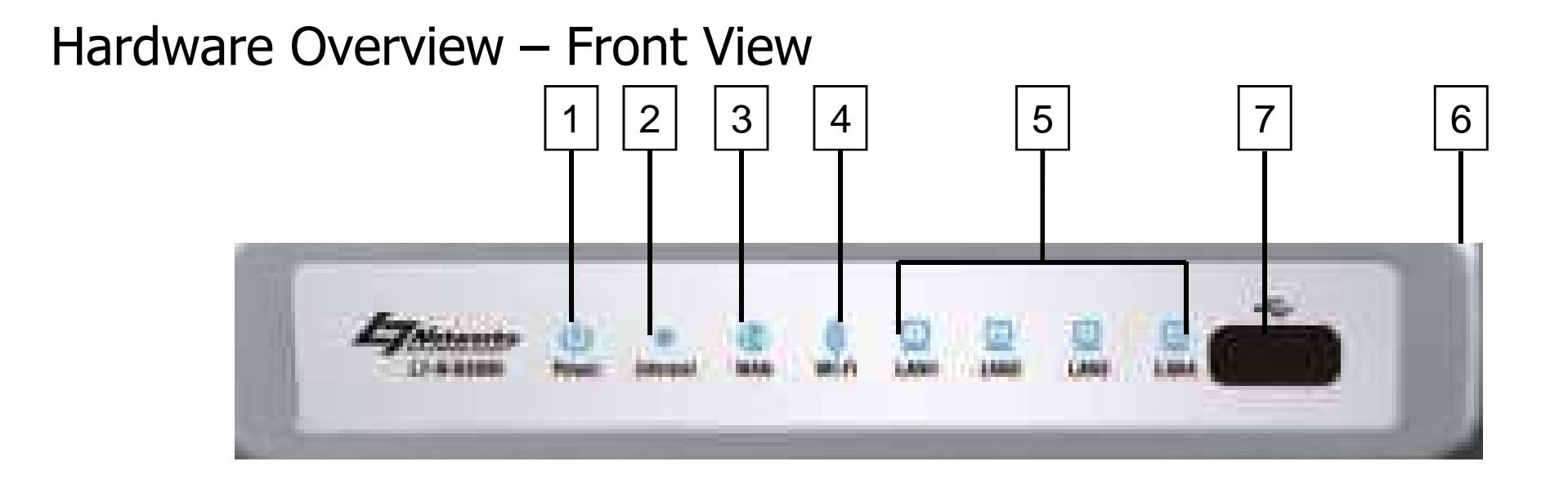

| No                                                                                                    | LED               | Color | Status   | Description            |
|----------------------------------------------------------------------------------------------------|-------------------|-------|----------|------------------------|
| 1                                                                                                    | Douvor            | Crear | Off      | No Power Supply        |
| 1PowerGreenOffNo Power Supply2InternetGreenOffPower on Properly2InternetGreenOffPPP Not connected3WANGreenOffWAN Cable Disconnected | Power on Properly |       |          |                        |
| 2                                                                                                    | Intornat          | Green | Off      | PPP Not connected      |
| 2                                                                                                    | Internet          |       | On       | PPP Connected          |
|                                                                                                    | 3 WAN             | Green | Off      | WAN Cable Disconnected |
| 3                                                                                                    |                   |       | On       | WAN Cable Connected    |
|                                                                                                    |                   |       | Blinking | WAN Data transmitting  |

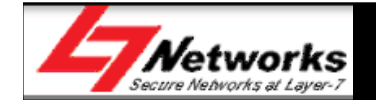

#### Hardware Overview – Front View

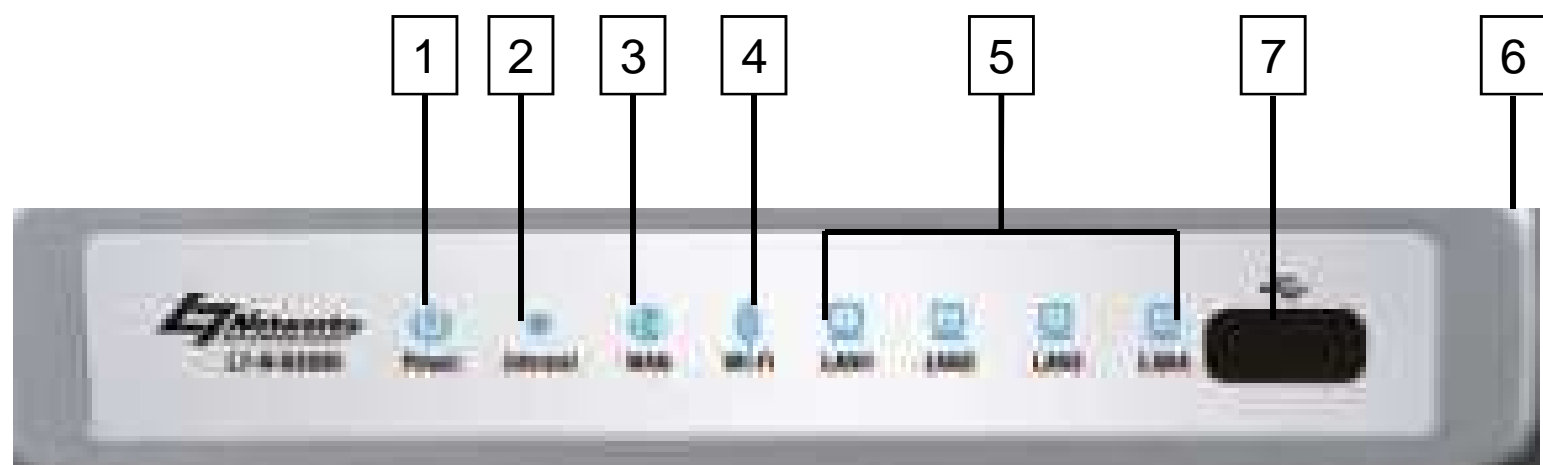

| Νο | LED      | Color | Status   | Description                            |  |  |     |                     |
|----|----------|-------|----------|----------------------------------------|--|--|-----|---------------------|
| 4  | Wireless | Green | Off      | Wireless Off (Default)                 |  |  |     |                     |
|    |          |       | On       | Wireless On                            |  |  |     |                     |
|    |          |       | Blinking | Wireless is transmitting               |  |  |     |                     |
|    |          | Green | Off      | Cable disconnected                     |  |  |     |                     |
| 5  | LAN      |       | On       | Cable Connected                        |  |  |     |                     |
|    |          |       | Blinking | Data is transmitting                   |  |  |     |                     |
|    |          |       |          |                                        |  |  | Off | WPS not in progress |
| 6  | WPS      | Blue  | Blinking | WPS in Progress (Max 120 Seconds)      |  |  |     |                     |
|    |          |       | On       | WPS session success (Steady 5 Seconds) |  |  |     |                     |
| 7  | USB      | None  | None     | USB Share Port                         |  |  |     |                     |

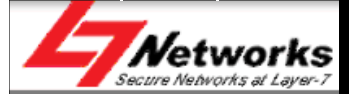

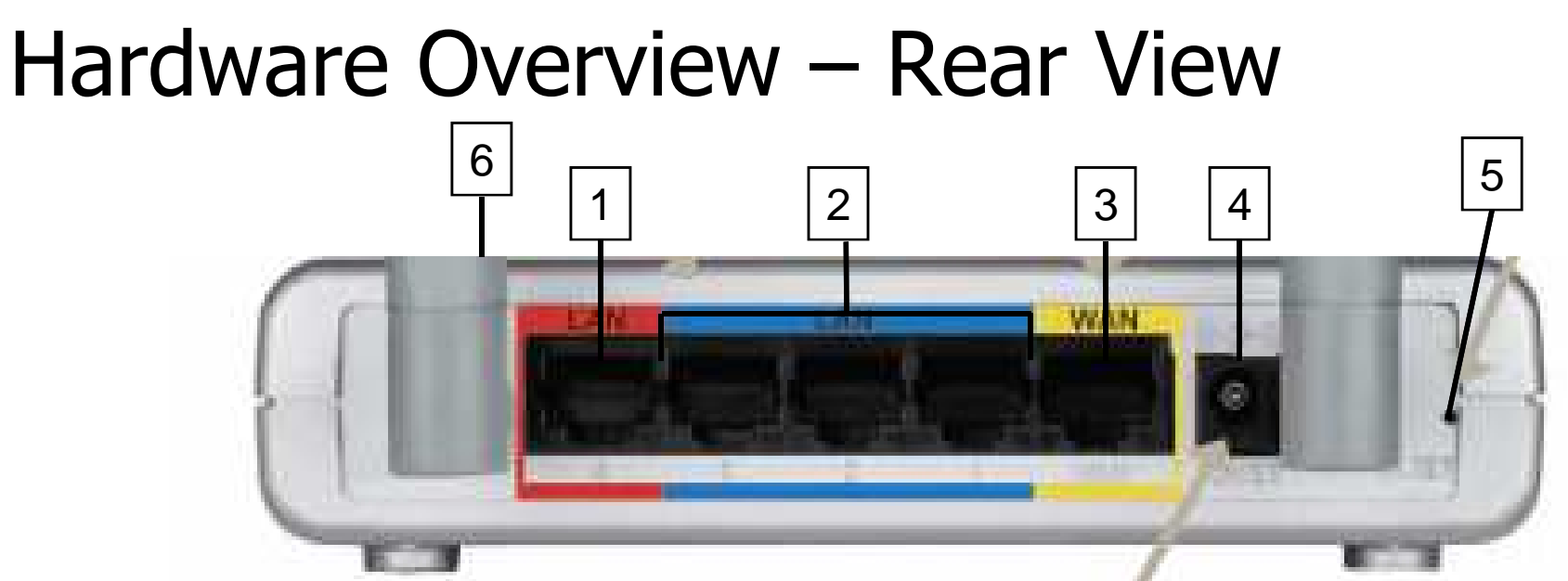

| No. | Description                                 | Usage                                                                            |  |  |  |  |
|-----|---------------------------------------------|----------------------------------------------------------------------------------|--|--|--|--|
| 1   | IPTV Port - (Red)                           | Connect the Red Ethernet cable to the Set-Top-Box (STB)                          |  |  |  |  |
| 2   | High Speed Internet<br>(HSI) Ports - (Blue) | Connect the Blue Ethernet cables to Ethernet devices                             |  |  |  |  |
| 3   | WAN Port – (Yellow)                         | Connect the Yellow Ethernet cable for VDSL/Fiber Home connection                 |  |  |  |  |
| 4   | Power Connector                             | Receptor for power adapter                                                       |  |  |  |  |
| 5   | Reset Button                                | Press to restore to factory default settings                                     |  |  |  |  |
| 6   | USB Share Port                              | To share multi-function printers, scanners or storage device through the network |  |  |  |  |

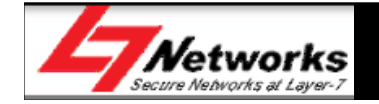

# Features of L7-NR2000

- 4 x LAN ports + 1 x WAN port (10/100Mbps)
- 1 x USB SharePort
- 2 x 5dBi Detachable Omni-Directional antennas
- 2.4GHz wireless b/g/n (1~13) channels
- Wireless speed of 300Mbps
- WEP/WPA/WPA2 Personal
- WPS support
- Supports Multiple SSIDs

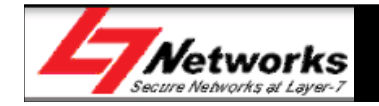

### Features of L7-NR2000 – cont'd

- Firewall/NAT/DMZ
- Parental Control
- Virtual Server/Port forwarding/Port triggering
- TR-069, TR-111 ready
- Network/Website filtering
- WAN management
- DDNS

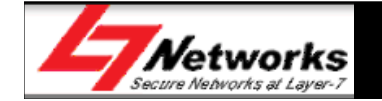

# Factory Default Settings

- IP address: 192.168.0.1
- DHCP Server: Enabled
- Login User Name: admin
- Login Password: \*blank\*
- Wireless SSID: TMHSBB (default not enabled)
- Wireless Auto Channel: On
- Firewall: default Disabled
- Remote Management: default Disabled

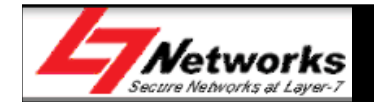

#### Hardware Connections Example )) Laptop (Wireless) LAN W AN 5V= 2.5A Power Adapter Power Ethernet Cable (Red) Ethernet Cable The (Yellow) Ethernet Cable **Telephone Cable** Set-Top-Box (STB) (Blue) **Telephone Wall** Socket Broadband **Desktop** (Wired) **Termination Unit**

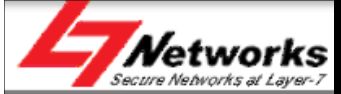

#### Quick Setup Wizard

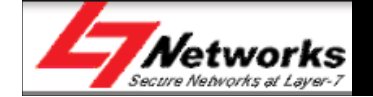

| LOGIN                |                               |         |  |
|----------------------|-------------------------------|---------|--|
| Login to the router: | User Name admin 1<br>Password | Login 2 |  |

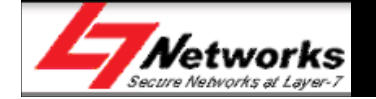

|                      | SETUP                                           | ADVANCED                                                   |  |  |  |  |
|----------------------|-------------------------------------------------|------------------------------------------------------------|--|--|--|--|
| SETUP WIZARD 3       | INTERNET CONNEC                                 | TION                                                       |  |  |  |  |
| INTERNET             | There are two wous t                            | a cat up your Internat car                                 |  |  |  |  |
| WIRELESS<br>SETTINGS | Connection Setup Wizard, or you can manu        |                                                            |  |  |  |  |
| NETWORK<br>SETTINGS  |                                                 |                                                            |  |  |  |  |
| LOGOUT               | INTERNET CONNEC                                 | TION SETUP WIZARD                                          |  |  |  |  |
|                      | If you would like to ut<br>new D-Link Systems R | ilize our easy to use Web-l<br>outer to the Internet, clic |  |  |  |  |
| Offline              |                                                 | Internet Connecti                                          |  |  |  |  |
| Reboot               | <b>Note :</b> Before launchir                   | ng these wizards, please m<br>Suido included in the nock   |  |  |  |  |

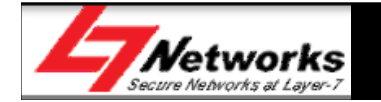

#### STEP 1: SET YOUR PASSWORD

By default, your new Router does not have a password configured for administrator access to the Web-based configuration pages. To secure your new networking device, please set and verify a password below:

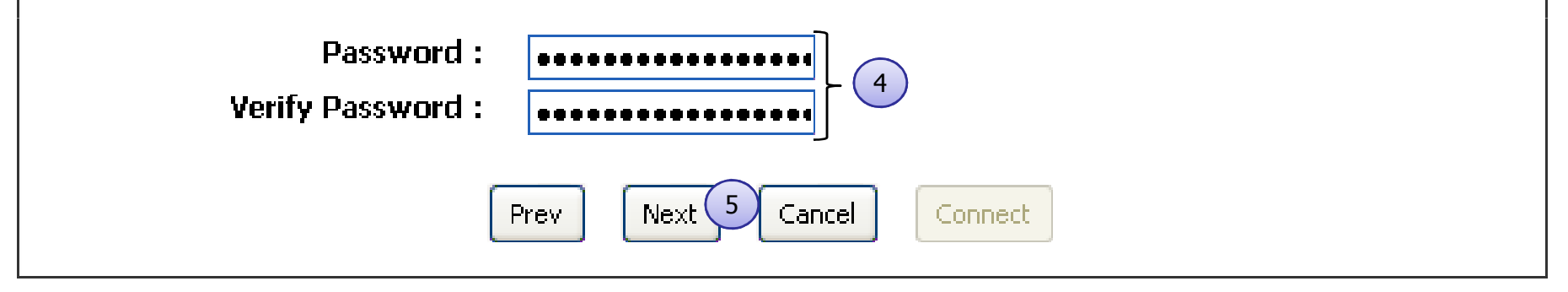

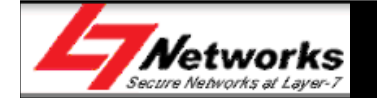

#### Quick Setup of L7-NR2000 – Dynamic IP

#### SET USERNAME AND PASSWORD CONNECTION (PPPOE)

To set up this connection you will need to have a Username and Password from your Internet Service Provider. If you do not have this information, please contact your ISP.

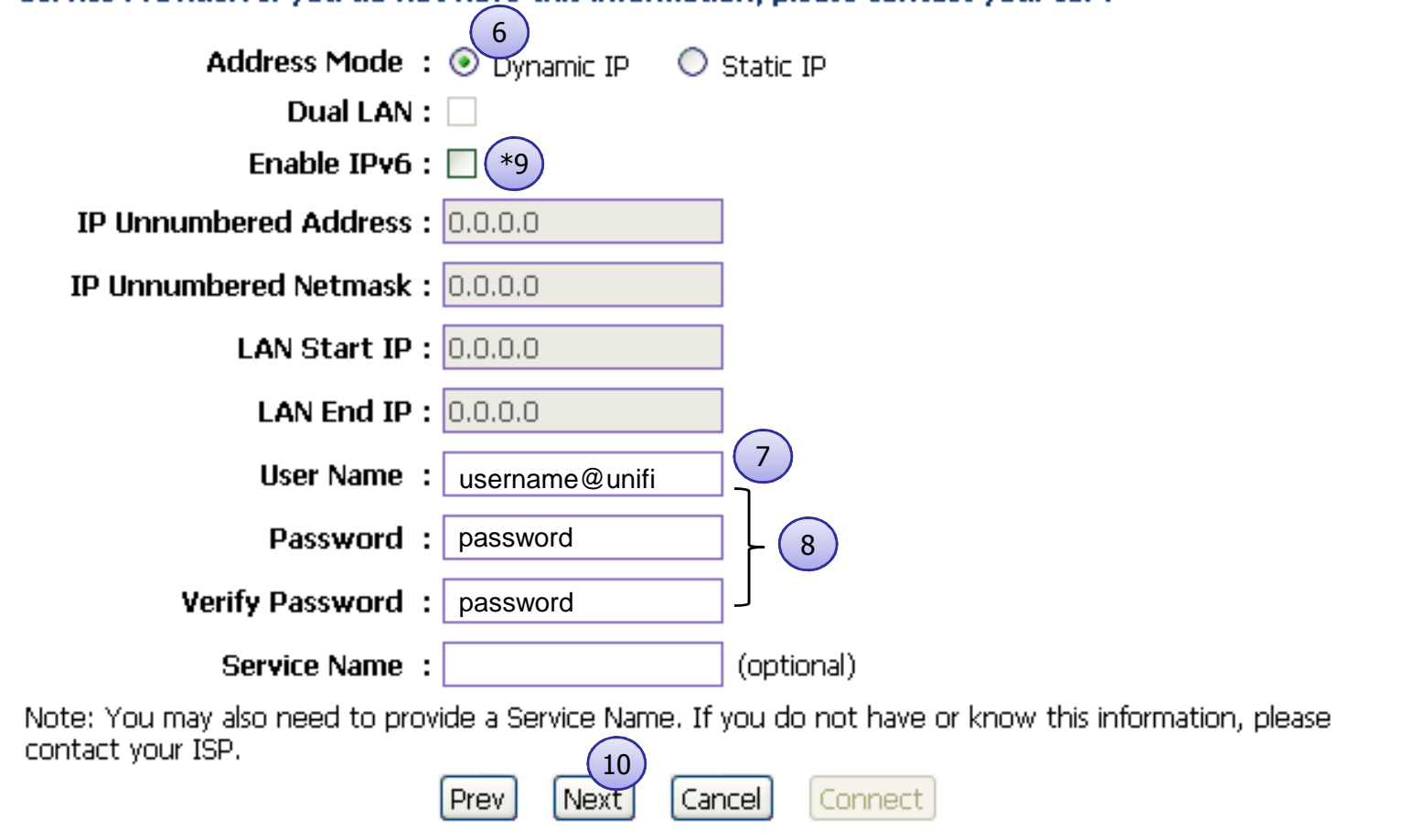

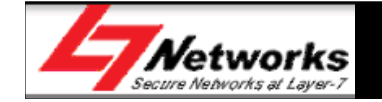

#### Quick Setup of L7-NR2000 – Static IP

#### SET USERNAME AND PASSWORD CONNECTION (PPPOE)

To set up this connection you will need to have a Username and Password from your Internet Service Provider. If you do not have this information, please contact your ISP.

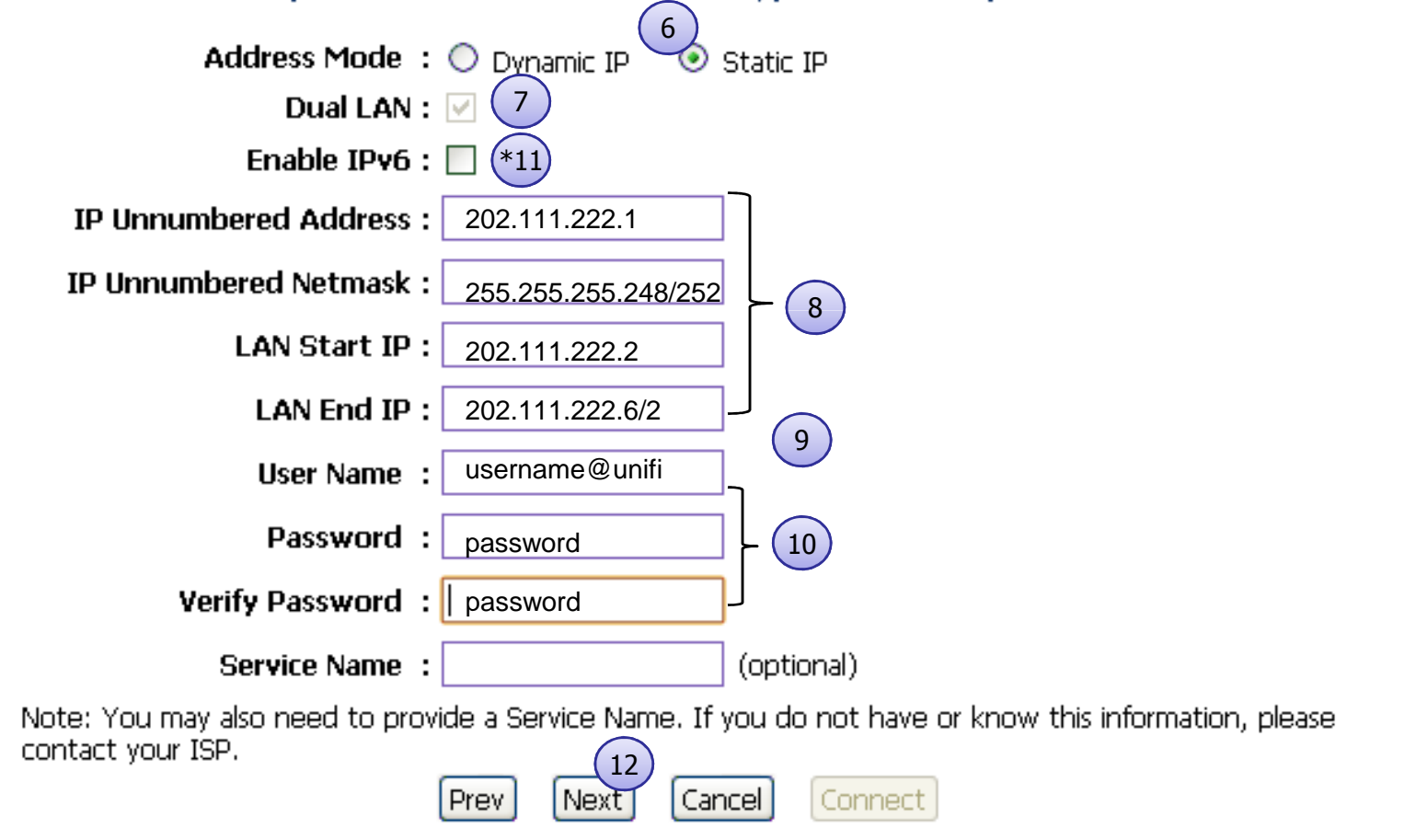

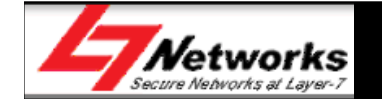

| STEP 1: WELCOME TO THE WIRELESS SECURITY SETUP WIZARD                                                                                              |  |  |  |  |  |
|----------------------------------------------------------------------------------------------------|--|--|--|--|--|
| Give your network a name, using up to 32 characters.                                                                                               |  |  |  |  |  |
| Network Name (SSID) : TNHSBB 13                                                                                                    |  |  |  |  |  |
| Automatically assign a network key (Recommended)                                                                                                   |  |  |  |  |  |
| To prevent outsiders from accessing your network, the router will automatically assign a security (also called<br>WEP or WPA key) to your network. |  |  |  |  |  |
| Manually assign a network key                                                                                                    |  |  |  |  |  |
| Use this options if you prefer to create our own key,                                                                                              |  |  |  |  |  |
| Use WPA encryption instead of WEP(WPA is stronger than WEP and all wireless client adapters support<br>WPA)                                        |  |  |  |  |  |
| Note: All wireless adapters currently support WPA.<br>Prev Next 14 Cancel                                                                          |  |  |  |  |  |

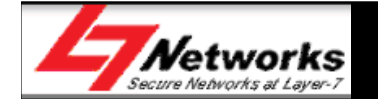

| STEP 2: SET YOUR WIRELESS SECURITY PASSWORD                                                                                                    |  |  |  |  |  |
|----------------------------------------------------------------------------------------------------|--|--|--|--|--|
|                                                                                                    |  |  |  |  |  |
| You have selected your security level - you will need to set a wireless security password.                                                       |  |  |  |  |  |
| The WPA (Wi-Fi Protected Access) key must meet one of following guildelines:                                                                     |  |  |  |  |  |
| - Between 8 and 64 characters (A longer WPA key is more secure than a short one)                                                                 |  |  |  |  |  |
| - Exactly 64 characters using 0-9 and A-F                                                                                                    |  |  |  |  |  |
| Wireless Security Password : Very Very Long Password 15                                                                                          |  |  |  |  |  |
| Note: You will need to enter the same password as keys in this step into your wireless clients in order to enable proper wireless communication. |  |  |  |  |  |
| Prev Next 16 Cancel                                                                                                    |  |  |  |  |  |

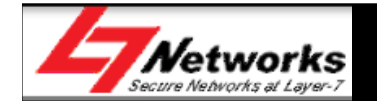

#### SETUP COMPLETE!

Below is a detailed summary of your wireless security settings. Please print this page out, or write the information on a piece of paper, so you can configure the correct settings on your wireless client adapters.

| Wireless Network Name<br>(SSID) : | TMHSBB                        |
|-----------------------------------|-------------------------------|
| Security Mode :                   | Auto (WPA or WPA2) - Personal |
| Cipher Type :                     | TKIP and AES                  |
| Pre-Shared Key :                  | Very Very Long Password       |
|                                   | Prev Save 17 Cancel           |

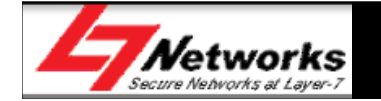

#### Setting up of L7-NR2000 Internet (Manually)

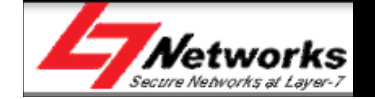

#### Setting up of L7-NR2000 Internet

| LOGIN                |                               |         |  |
|----------------------|-------------------------------|---------|--|
| Login to the router: | User Name admin 1<br>Password | Login 2 |  |

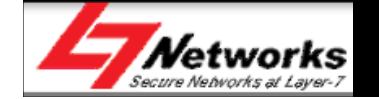

#### Setting up of L7-NR2000 Internet

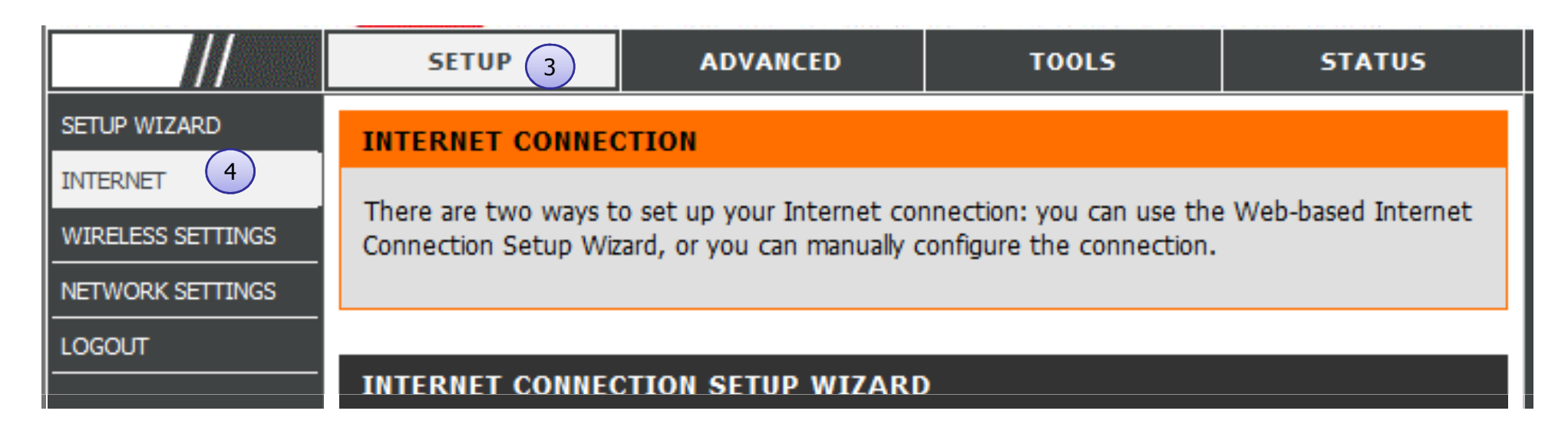

#### MANUAL INTERNET CONNECTION OPTIONS

If you would like to configure the Internet settings of your new Systems Router manually, then click on the button below.

Manual Internet Connection Setup

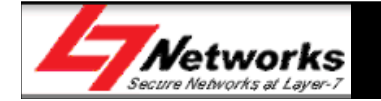

#### Setting up of L7-NR2000 Internet - Dyn IP

9 Save Settings

Don't Save Settings

#### **PPPOE INTERNET CONNECTION TYPE**

| Enter the information provided | by your Inter       | net Servio | e Provider  | (ISP).     |
|--------------------------------|---------------------|------------|-------------|------------|
| Address Mode                   | Operation Dynamic I | P 🔘 Stati  | ic IP       |            |
| Dual LAN :                     |                     |            |             |            |
| IP Unnumbered Address :        | 0.0.0.0             |            |             |            |
| IP Unnumbered Netmask :        | 0.0.0.0             |            |             |            |
| LAN Start IP :                 | 0.0.0.0             |            |             |            |
| LAN End IP :                   | 0.0.0.0             |            | Ĺ           |            |
| Username :                     | username@           | unifi (6   |             |            |
| Password :                     | password            | 7          | )           |            |
| Verify Password :              | password            | 8          |             |            |
| Service Name :                 |                     |            |             | (optional) |
| Reconnect Mode :               | Always on           | 🔘 On de    | emand 🔘     | Manual     |
| Maximum Idle Time :            | 5                   | (minutes,  | 0=infinite) |            |
| Primary DNS Server :           | 0.0.0               |            | (optional)  |            |
| Secondary DNS Server :         | 0.0.0               |            | (optional)  |            |
| MTU :                          | 1492                | (bytes) M  | TU default  | = 1492     |

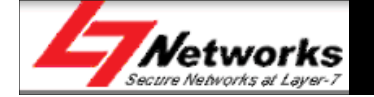

#### Setting up of L7-NR2000 Internet- Static IP

11) Save Settings

Don't Save Settings

#### **PPPOE INTERNET CONNECTION TYPE**

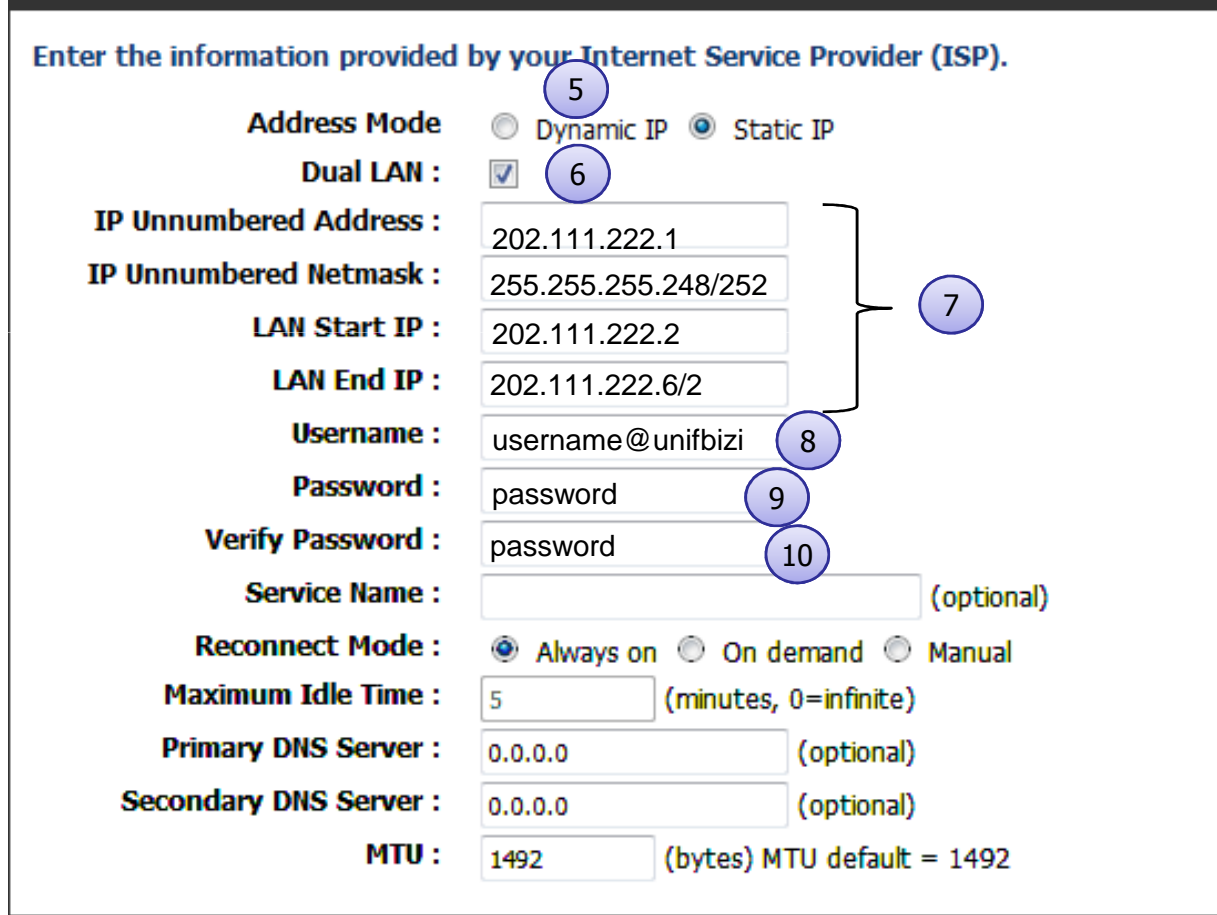

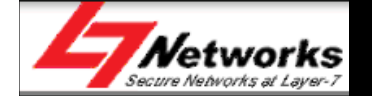

#### Setting up of L7-NR2000 manually

THE NEW SETTINGS HAVE BEEN SAVED ....

Please wait 40 seconds.

The new settings have been saved.

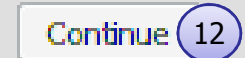

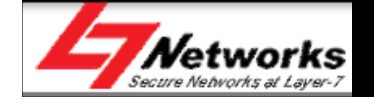

#### Setting up of L7-NR2000 Internet

|                    | SETUP                                                                                                 | ADVAN                                                                                                    | CED                     | 13                      | TOOLS                      | STATUS    |  |  |
|--------------------|----------------------------------------------------------------------------------------------------|----------------------------------------------------------------------------------------------------|-------------------------|-------------------------|----------------------------|-----------|--|--|
| ADMIN              | SYSTEM SETTINGS                                                                                       | }                                                                                                    |                         |                         |                            |           |  |  |
| TIME               | The Casher Calling                                                                                    |                                                                                                    |                         |                         |                            |           |  |  |
| SYSLOG             | factory default settings. Restoring the unit to the factory default settings will erase all settings, |                                                                                                    |                         |                         |                            |           |  |  |
| EMAIL SETTINGS     | including any rules that                                                                              | including any rules that you have created.<br>The current system settings can be saved as a file onto the local hard drive. The saved file or |                         |                         |                            |           |  |  |
| SYSTEM 14          | The current system se                                                                                 |                                                                                                    |                         |                         |                            |           |  |  |
| DYNAMIC DNS        | any other saved section                                                                               | ig nie createu a                                                                                                    | y device c              | an be up                |                            | anc.      |  |  |
| SYSTEM CHECK       | SYSTEM SETTINGS                                                                                       |                                                                                                    |                         |                         |                            |           |  |  |
| SCHEDULES          | Court To Local                                                                                        |                                                                                                    | c                       |                         | 7                          |           |  |  |
| LOGOUT             | Save To Local P                                                                                       | lard Drive:                                                                                                    | Save Con                | figuration              |                            |           |  |  |
| Internet<br>Online | Load From Local H                                                                                     | lard Drive:                                                                                                    | Restore C               | Configurati             | Browse                     |           |  |  |
|                    | Restore To Facto                                                                                      | ry Default:                                                                                                    | Restore F<br>Restore al | actory De<br>I settings | faults<br>to the factory d | lefaults. |  |  |
|                    | Reboot T                                                                                              | he Device 15                                                                                                    | Reboot Th               | ne Device               |                            |           |  |  |

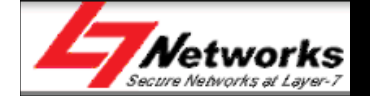

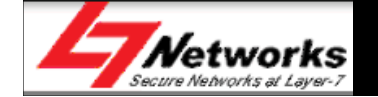

|                     | SETUP 1                                                                                                    | ADVANCED                 | TOOLS                       | STATUS              |  |  |
|---------------------|----------------------------------------------------------------------------------------------------|--------------------------|-----------------------------|---------------------|--|--|
| SETUP WIZARD        | WIRELESS SETTIN                                                                                                    | GS                       |                             |                     |  |  |
| INTERNET            |                                                                                                    |                          |                             |                     |  |  |
| WIRELESS SETTINGS 2 | The following Web-based wizards are designed to assist you in your wireless network setup and<br>wireless device connection. |                          |                             |                     |  |  |
| NETWORK SETTINGS    | Before launching these                                                                                                    | wizards, please make sur | re vou have followed all st | eps outlined in the |  |  |
| LOGOUT              | Quick Installation Guide                                                                                                    | included in the package. | •                           |                     |  |  |

#### MANUAL WIRELESS NETWORK SETUP

If your wireless network is already set up with Wi-Fi Protected Setup, manual confguration of the wireless network will destroy the existing wireless network. If you would like to configure the wireless settings of your new Systems Router manually, then click on the Manual Wireless Network Setup button below.

Manual Wireless Network Setup (3

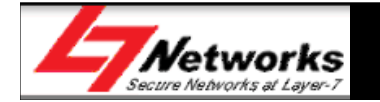

#### WIRELESS NETWORK GLOBAL SETTINGS

| 802.11 Mode :<br>Enable Auto Channel Scan :<br>Wireless Channel :<br>Transmission Rate : | Mixed 802.11n, 802.11g and 802.11b<br>2.437 GHz - CH 6<br>Best (automatic) |
|------------------------------------------------------------------------------------------|----------------------------------------------------------------------------|
| Channel Width :                                                                          | 20 MHz 🔻                                                                   |
| WIRELESS NETWORK SETTIN                                                                  | <u> </u>                                                                   |
| WIRELESS NETWORK SETTIN                                                                  | <u> </u>                                                                   |

#### WIRELESS SECURITY MODE

To protect your privacy you can configure wireless security features. This device supports three wireless security modes, including WEP, WPA-Personal, and WPA-Enterprise. WEP is the original wireless encryption standard. WPA provides a higher level of security. WPA-Personal does not require an authentication server. The WPA-Enterprise option requires an external RADIUS server.

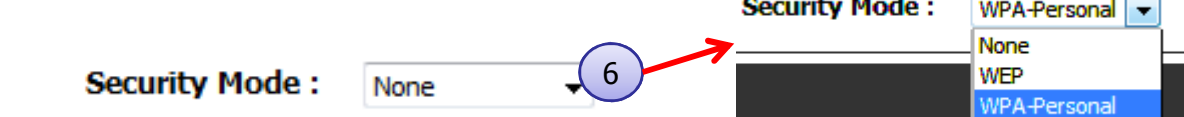

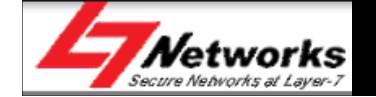

#### WIRELESS Use this section to configure the wireless settings for your Router. Please note that changes made on this section may also need to be duplicated on your Wireless Client. 10 Don't Save Settings Save Settings Security Mode : WPA-Personal -WPA Use **WPA** or **WPA2** mode to achieve a balance of strong security and best compatibility. This mode uses WPA for legacy clients while maintaining higher security with stations that are WPA2 capable. Also the strongest cipher that the client supports will be used. For best security, use WPA2 Only mode. This mode uses AES(CCMP) cipher and legacy stations are not allowed access with WPA security. For maximum compatibility, use WPA Only. This mode uses TKIP cipher. Some gaming and legacy devices work only in this mode. To achieve better wireless performance use WPA2 Only security mode (or in other words AES cipher). WPA Mode : WPA2 Only Cipher Type : AES Group Key Update Interval : 3600 (seconds PRE-SHARED KEY Enter an 8- to 63-character alphanumeric pass-phrase. For good security it should be of ample length and should not be a commonly known phrase. Pre-Shared Key : This is a very long wireless password 9

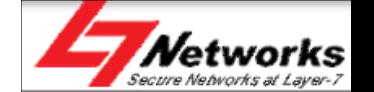

THE NEW SETTINGS HAVE BEEN SAVED ....

Please wait 3 seconds.

The new settings have been saved.

Continue 11

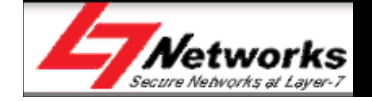

|                    | SETUP                    | ADVAN                                | CED                        | 12                      | T00L5                                   | STATUS                                          |
|--------------------|--------------------------|--------------------------------------|----------------------------|-------------------------|-----------------------------------------|-------------------------------------------------|
| ADMIN              | SYSTEM SETTINGS          | }                                    |                            |                         |                                         |                                                 |
| TIME               | 7                        |                                      |                            |                         |                                         |                                                 |
| SYSLOG             | factory default setting  | section allows y<br>s. Restoring the | ou to rebo<br>e unit to th | ot the de<br>ne factory | evice, or restore<br>/ default settings | the router to the<br>s will erase all settings, |
| EMAIL SETTINGS     | including any rules that | t you have crea                      | ated.                      |                         |                                         |                                                 |
| SYSTEM 13          | The current system se    | ettings can be s                     | aved as a f                | file onto t             | the local hard drive                    | ve. The saved file or                           |
| DYNAMIC DNS        | any other saved settin   | ig nie createu b                     | ly device ca               | an be up                |                                         | anc.                                            |
| SYSTEM CHECK       | SYSTEM SETTINGS          | :                                    |                            |                         |                                         |                                                 |
| SCHEDULES          | Court To Local I         |                                      | c                          |                         | 7                                       |                                                 |
| LOGOUT             | Save To Local P          | lard Drive:                          | Save Con                   | figuration              |                                         |                                                 |
| Internet<br>Online | Load From Local H        | lard Drive:                          | Restore C                  | Configuratio            | Browse                                  |                                                 |
|                    | Restore To Facto         | ry Default:                          | Restore F<br>Restore al    | actory Def              | faults<br>to the factory d              | lefaults.                                       |
|                    | Reboot T                 | he Device 14                         | Reboot Th                  | ne Device               | ]                                       |                                                 |

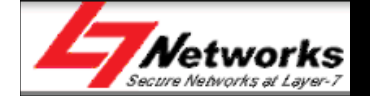

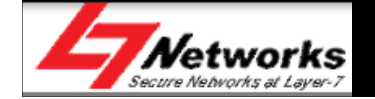

- The D-Link SharePort technology will allow you to connect a multifunction printer (MFP), scanner, or USB storage device\* to your router and share the device with multiple computers\*\*. Only these devices will be supported.
- Install the software on the computer(s) you would like to use the USB device with. Remember that the computer(s) will also need the device drivers installed.
- SharePort application can be found in the installation CD:
  - **CDRomDrive:**\Resource\SHAREPORT\setup.exe

\* <u>Only 1 USB device is to be used for SharePort. USB hubs are not supported to expand the USB port</u> \*\* <u>The device can only be used by one computer at a time.</u>

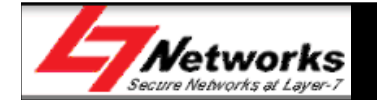

• **Step 1**: Run the SharePort<sup>™</sup> installation program and follow the onscreen instruction. Choose a language and click "OK".

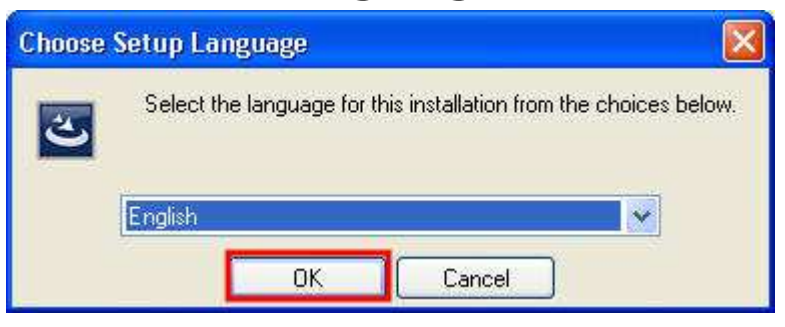

• **Step 2**: Click "Next" to start the installation

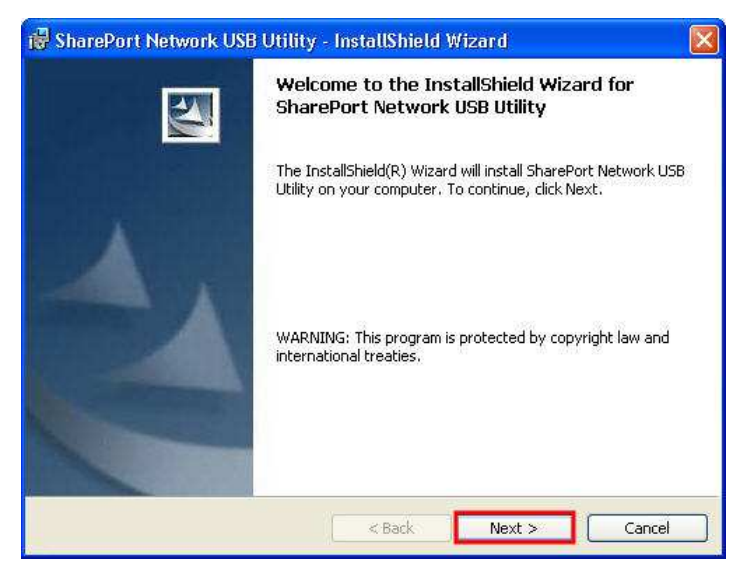

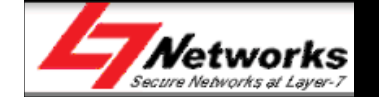

• **Step 3**: Choose another destination folder to install or click "Next" to continue.

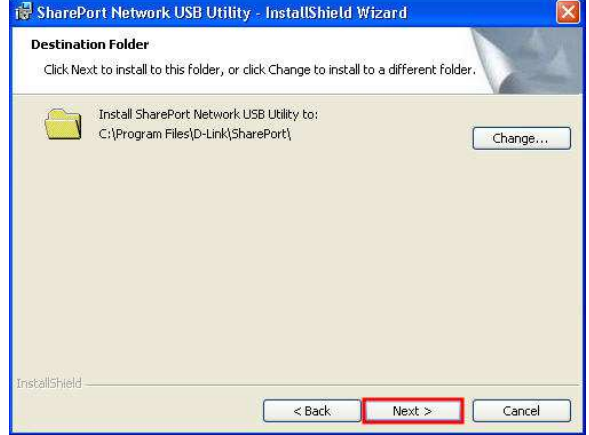

• **Step 4**: Wait for the installation to complete

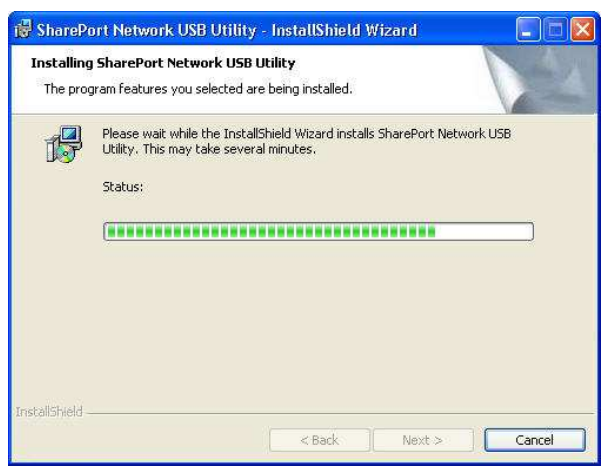

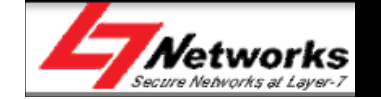

• **Step 5**: Click "Finish" to complete the installation.

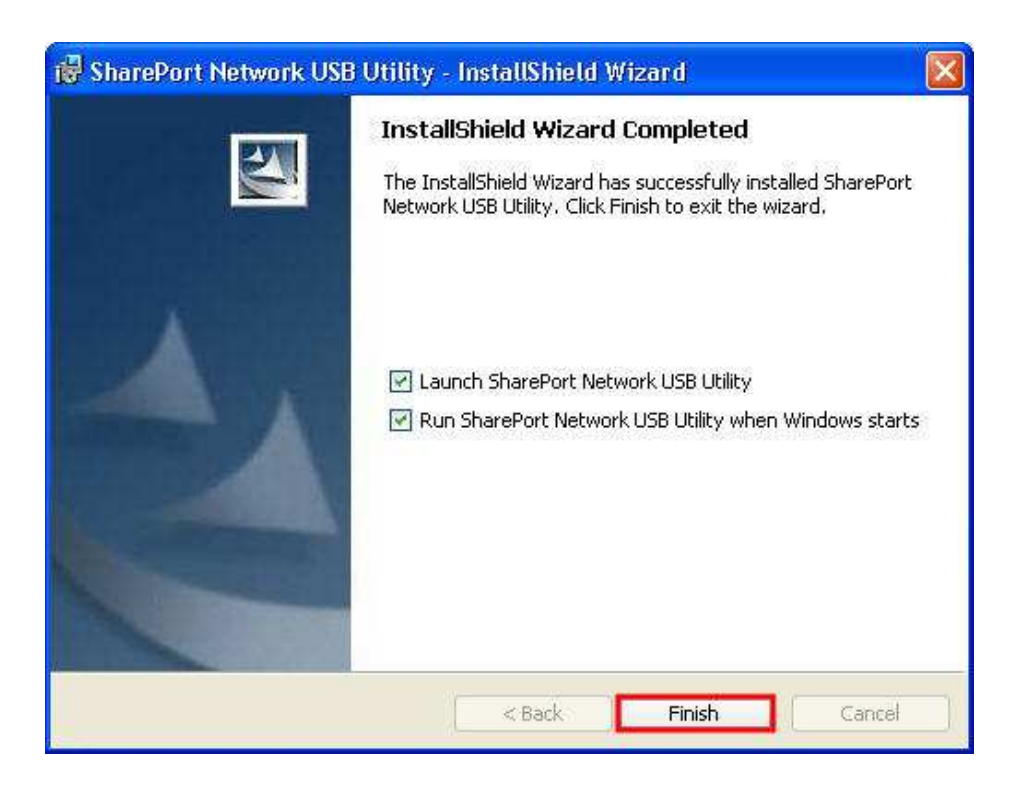

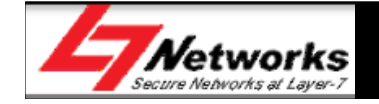

• **Step 6**: Right-click on in the icon, a window pops up to display the router with the respective IP address. Select "Enable" to activate SharePort<sup>™</sup> service for the PC from the router.

| 🗸 DIR-615 - 192.168.0.1 💦 🕨         | 🗸 Enable      |
|-------------------------------------|---------------|
| Advanced Options                    | Disable       |
| Open SharePort Network USB Utility  | Configuration |
| About SharePort Network USB Utility |               |
| Exit                                |               |

• The icon will turn from () to () once the router automatically detects any USB device is plugged into the USB SharePort. A window will pop up showing the connected USB device.

| 🛞 Sh  | arePort Network USB Utility 🔐 |
|-------|-------------------------------|
| Found |                               |
| USB   | - Flash Disk                  |
|       |                               |

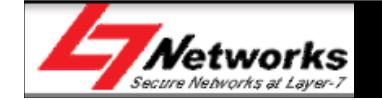

• **Step 7**: Double-click on the icon to open the D-Link Network USB Utility. Showing the detected USB device.

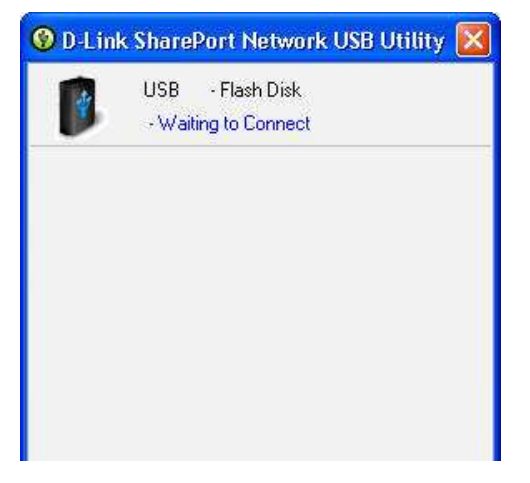

• **Step 8**: Click on the device, and click "Connect" to connect to that USB device.

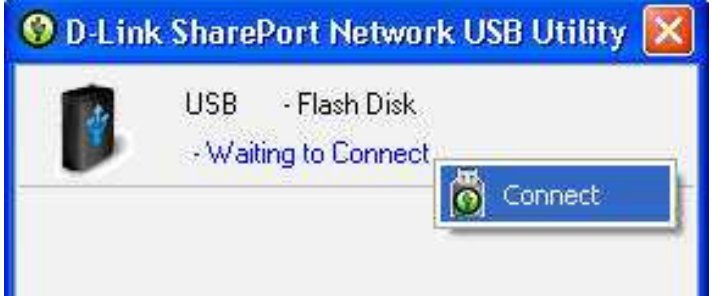

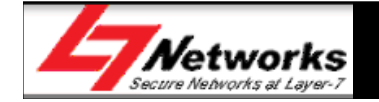

• **Step 9**: Once connected, it will be reflected as "In used by (PC name)". Drivers for the USB device will be installed like how it is when plugging the USB device directly to the PC.

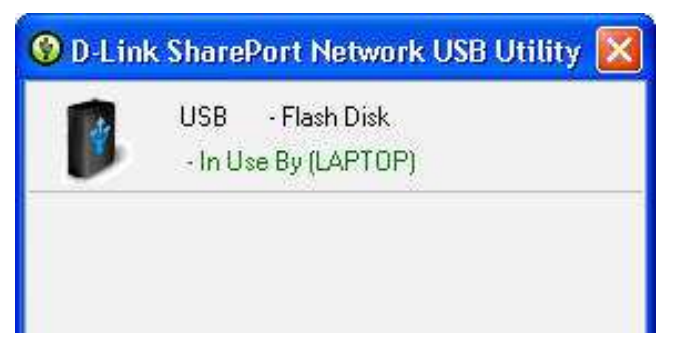

- **Step 10**: User will be able to use the USB device as per normal.
  - Example: After connecting to a USB flash drive, it will appear as a Removable Storage drive in My Computers

| Devices | with Removable Storage |  |
|---------|------------------------|--|
|         |                        |  |

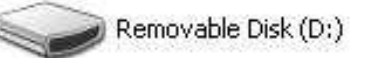

 For MFP, user will need the printer's installation CD to install on that PC first before using the functions of the MFP.

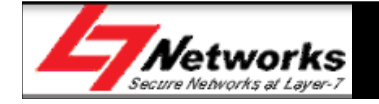

• **Step 11**: If another user has connected to the USB device, it will be reflected as "In used by (PC name)".

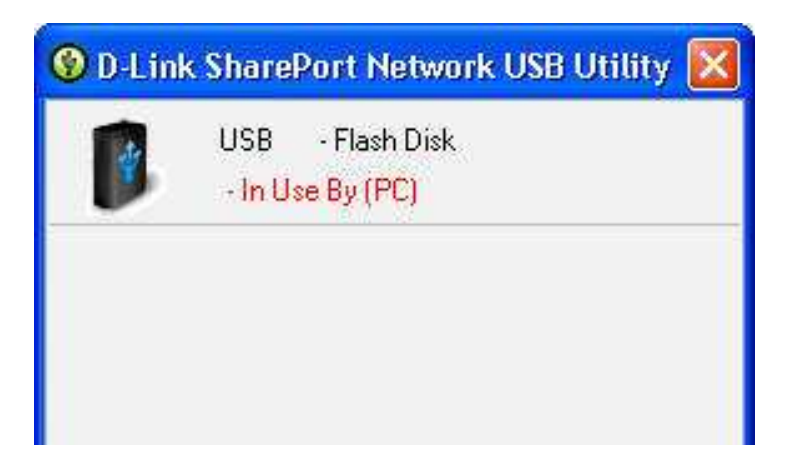

Click on the device, and click "Request to use"

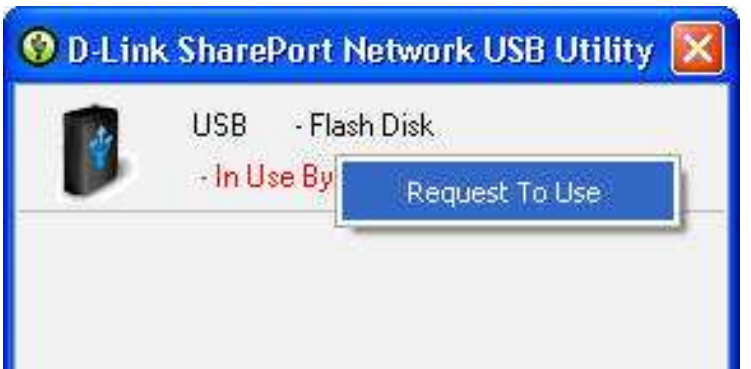

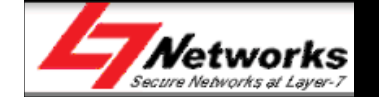

• A Window will pop up at the other computer's side to inform the user that another user is requesting to use the USB device.

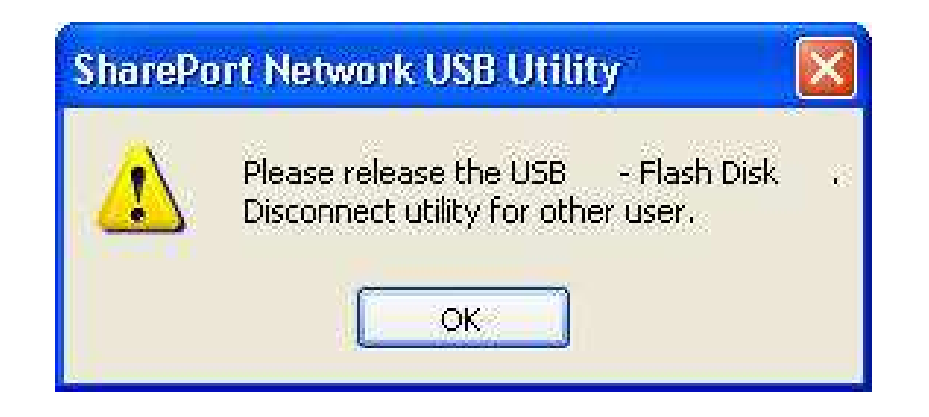

• The user will have to disconnect the USB device before any other users can connect to it again. Please note that only one user will be able to use the USB device at one time.

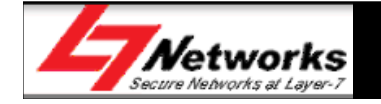

• **Step 12**: To disconnect the USB device, click on the device that is currently connected, and click "Disconnect".

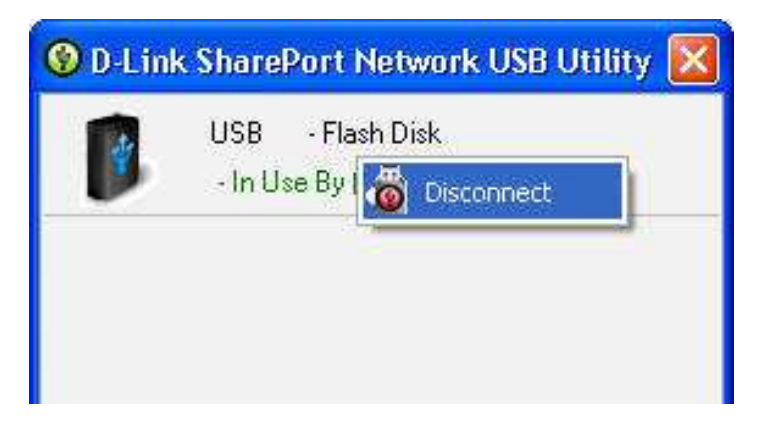

• Now the USB device is ready to be connected by another user.

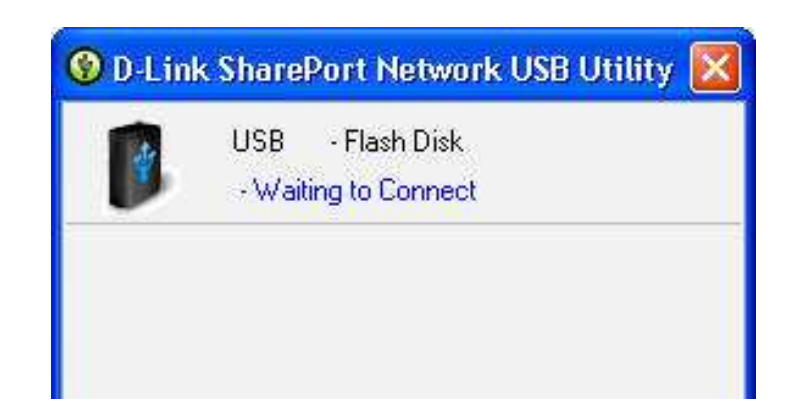

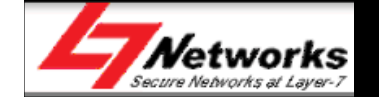

#### Error Check List

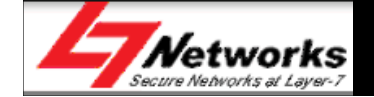

#### **Error Check List**

| CTT N  | o. :    |                         |                              |             |           |
|--------|---------|-------------------------|------------------------------|-------------|-----------|
| Mode   | I No. : | L7-NF                   | 2000                         | Fw/Hw Ve    | er.:      |
| Serial | No. :   |                         |                              |             |           |
| Error  | code    |                         | Faul                         | t Sympton   | ms        |
|        | 01      | Physic                  | cal Da                       | mage (No V  | Varranty) |
|        | 02      | Dead                    | on Ar                        | rival (DoA) |           |
|        | 03      | Powe                    | r Ada                        | oter Issue  |           |
|        | 04      | Devic                   | e No F                       | ower        |           |
|        | 05      | POST                    | POST failed (Cannot Boot up) |             |           |
|        | 06      | Auto Reboot             |                              |             |           |
|        | 07      | Firmw                   | Firmware Corrupted           |             |           |
|        | 08      | LED lig                 | LED light unusual / problem  |             |           |
|        | 09      | LAN/WAN/USB Port Failed |                              |             |           |
|        | 10      | Wifi Is                 | sue R                        | eason (     |           |
|        | 11      | Cannot Reset Default    |                              |             |           |
|        | 12      | Other                   | s (Plea                      | ase describ | e Remark  |
| Ren    | nark    |                         |                              |             |           |
| Excha  | nge:    |                         |                              | Rno Engr    | :         |
| Date : |         |                         | /                            | 1           |           |

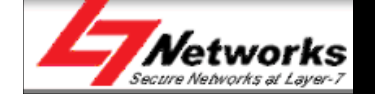

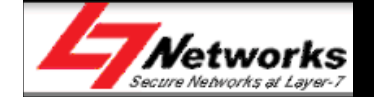

- Recommended sequence of troubleshooting
  - LED status
  - Power connector
  - Physical cabling connector
  - PC's configuration
  - Router's status/log
  - LAN (Ethernet) connection
  - Wi-Fi connection
  - WAN connection
  - USB SharePort Utility
  - WPS

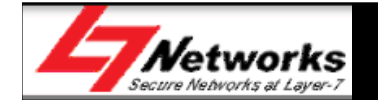

• **Step 1**: Verify physical connectivity by checking the LED lights status on the device. If you do not get a solid link light, try using a different cable or connect to a different port on the device if possible. If the computer is turned off, the link light should not be on.

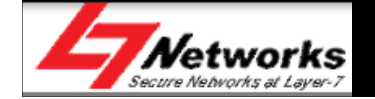

- **Step 2:** If no light is on, please check the power adapter's connection and the power source. Switch off the power, wait for 5-10 seconds before switching it on again.
- **Step 3:** Please use wired connection for any configuration purpose. Check that the Ethernet LED is active for the PC connecting to the router directly. Try to change to another Ethernet port/cable (Blue) if the LED light is still not ON.
- **Step 4:** Ensure that the PC is configured to receive an IP address from a DHCP server.
- **Step 5:** Disable any internet security software running on the computer. Software firewalls such as Zone Alarm, Black Ice, Sygate, Norton Personal Firewall, and Windows® XP firewall may block access to the configuration pages.

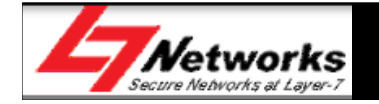

- **Step 6:** Access the web management. Open your web browser and enter the IP address of your D-Link router in the address bar. This should open the login page for your the web management. Verify that the settings are correct.
- **Step 7:** If still unable to access the configuration page, unplug the power to the router for 10 seconds and plug back in. Wait for the router to boot up and try accessing the configuration. If you have multiple computers, try connecting using a different computer.
- **Step 8:** If you forgot your password, you will need to reset your router. With the router powered on, use a pointed object to hold the reset button down for 10 seconds. Release the button and the router will go through its reboot process. Wait about 30 seconds to access the router.
  - Please note that this process will change all your settings back to the factory defaults.

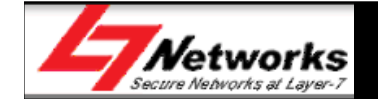

- **Step 9**: Login to the router, go to "Status" tab, check that all router is able to receive a public IP address.
- If router still unable to obtain IP address, please check again the username and password issued by ISP and re-enter it at the Internet setup page.

#### GENERAL Time: Wednesday, February 15, 2012 12:37:30 PM Firmware Version: 1.00TM , 07, Feb, 2012 WAN WAN Connection : WAN Connection 1 -Connection Type : PPPoF Cable Status : Connected Network Status : Connected Connect Disconnect Connection Up Time : 0 Day, 0:00:25 MAC Address : 14:FE:B5:B8:FB:B9 IP Address : 192.168.70.107 Subnet Mask : 255,255,255,255 Default Gateway : 192.168.70.1 Drimony DNC Convor : 0.0.0.0

| Primary Divo Server .  | 8.8.8.8  |
|------------------------|----------|
| Secondary DNS Server : | 8.8.4.4  |
| Advanced DNS :         | Disabled |
|                        |          |

| WIRELESS LAN        |                   |                   |               |
|---------------------|-------------------|-------------------|---------------|
| 802.11 Mo           | de: 802           | .11bgn            |               |
| Channel Wid         | th: 20/4          | 10 MHz            |               |
| Chani               | nel: 1            |                   |               |
| Wi-Fi Protected Set | up: Disa          | bled              |               |
| SSID List :         |                   |                   |               |
| Network Name (SSID) | Wireless<br>Radio | MAC Address       | Security Mode |
| L7Testing           | On                | 00:18:E7:95:6F:C4 | WPA-Personal  |
| dlink_guest         | Off               | 00:18:E7:96:6F:C4 | Off           |
| dlink               | Off               | 00:18:E7:97:6F:C4 | Off           |
| dlink               | Off               | 00:18:E7:98:6F:C4 | Off           |

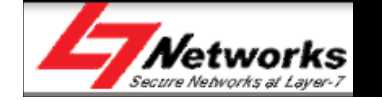

• **Step 10:** Login to the router. Go to "Status" tab, "Log" sub-tab. Check for any error messages generated by the router.

| LOG DETAILS     |                                                                                      |  |
|-----------------|--------------------------------------------------------------------------------------|--|
|                 | First Page Last Page Previous Next   Refresh Clear Email Now Save Log                |  |
| 1/2             |                                                                                      |  |
| Time            | Message                                                                              |  |
| Feb 15 12:37:05 | daemon.info: dnsmasq[2955]: using nameserver 8.8.8.8#53                              |  |
| Feb 15 12:37:05 | daemon.info: dnsmasq[2955]: using nameserver 8.8.4.4#53                              |  |
| Feb 15 12:37:05 | daemon.info: dnsmasq[2955]: reading /etc/resolv.conf                                 |  |
| Feb 15 12:37:02 | daemon.notice: pppd[31984]: secondary DNS address 8.8.4.4                            |  |
| Feb 15 12:37:02 | daemon.notice: pppd[31984]: primary DNS address 8.8.8.8                              |  |
| Feb 15 12:37:02 | daemon.notice: pppd[31984]: remote IP address 192.168.70.1                           |  |
| Feb 15 12:37:02 | daemon.notice: pppd[31984]: local IP address 192.168.70.107                          |  |
| Feb 15 12:37:02 | daemon.notice: pppd[31984]: peer from calling number<br>00:0C:29:3C:62:25 authorized |  |
| Feb 15 12:37:02 | daemon.notice: pppd[31984]: CHAP authentication succeeded                            |  |
| Feb 15 12:37:02 | daemon.info: pppd[31984]: CHAP authentication succeeded: Welcome.                    |  |

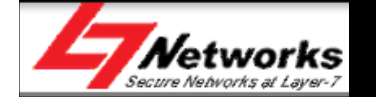

- **Step 11**: Check that the LAN connectivity is OK. Connect 2 or more PC's to the router, do a "ping" command from 1 PC to another, or to the router, check that all pings are successful.
- Go to "Start Menu", "Run...", and type "cmd" (without the colons), to open the Command Prompt.

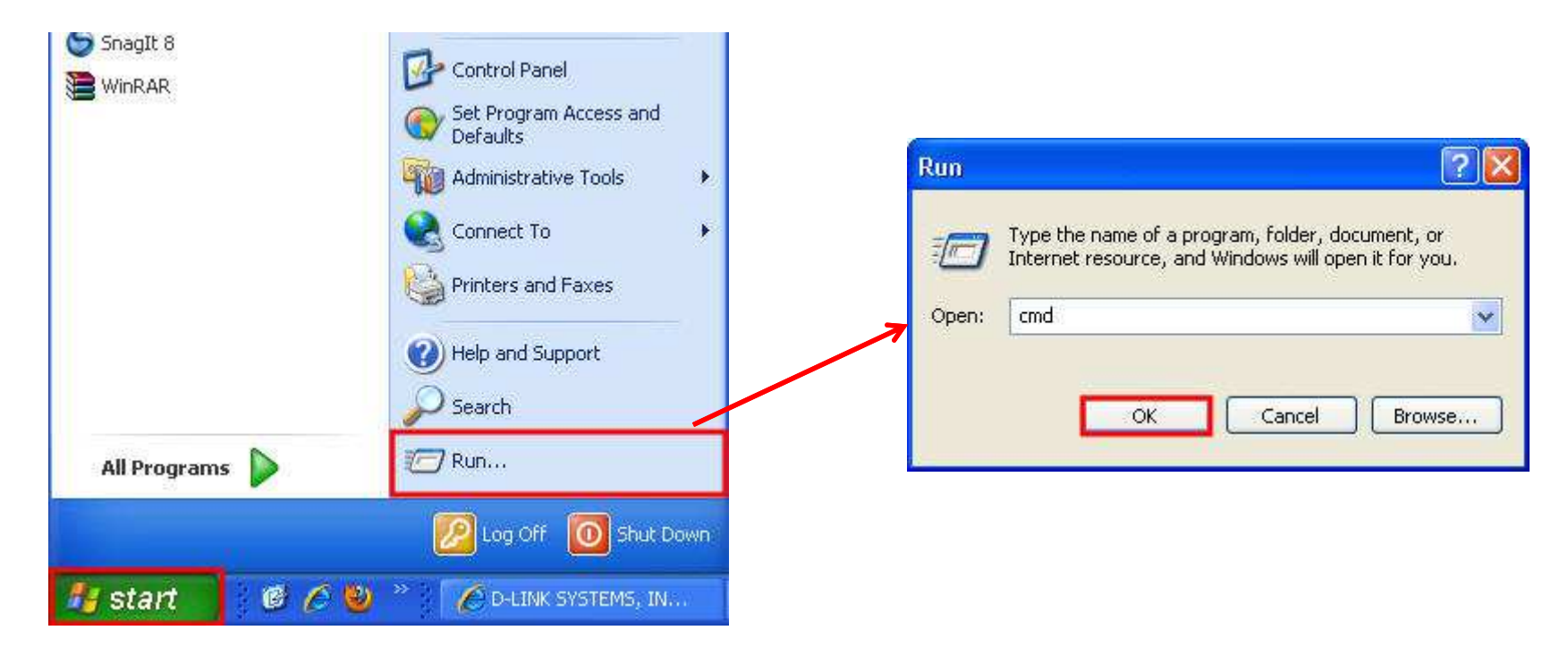

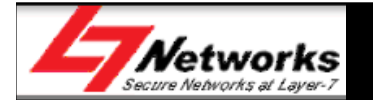

- Type "ping 192.168.0.1" in the Command Prompt window to send ping requests to the router.
- Check that the pings should be replied successfully, 0% loss
- You may change the IP address to another PC in the network.
- If there is any ping loss, restart the router, check your PC's network configuration and try again.

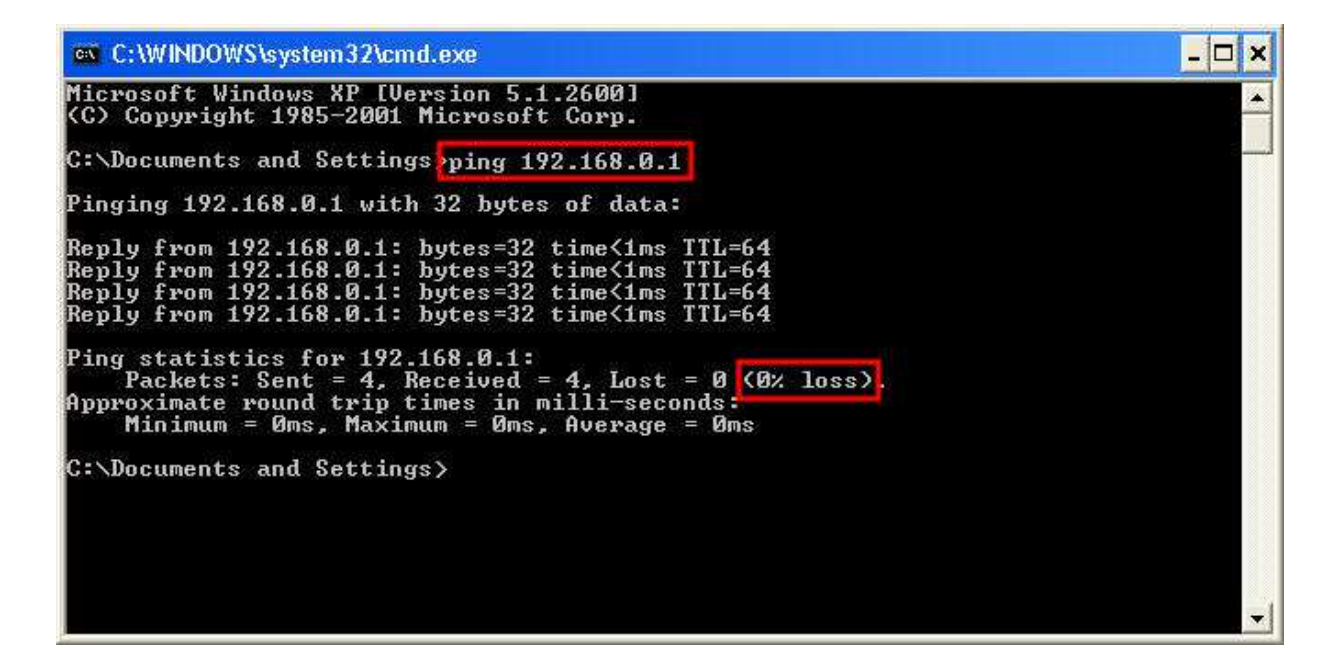

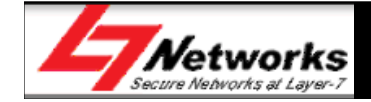

- **Step 12:** Wireless Installation Considerations
- Minimize the number of walls and ceilings between the router and adapter
- Try to position access points, wireless routers, and computers so that the signal passes through drywall or open doorways. Materials and objects such as glass, steel, metal, walls with insulation, mirrors, will degrade your wireless signal.
- Place home appliances such as cordless telephones, microwaves, wireless home security and televisions as far away as possible from the router/access point. This would significantly reduce any interference that the appliances might cause since they operate on same frequency.

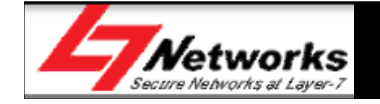

- Wireless Installation Considerations (cont'd)
- Make sure you place the router/access point in a centralized location within your network for the best performance
- Try to place the router/access point as high as possible in the room, so the signal gets dispersed throughout your home.

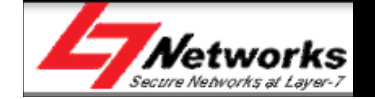

- Wireless Installation Considerations (cont'd)
- Recommended solution for placement of router and antennas positioning

|            | Horizontal Layout | Vertical Layout |
|------------|-------------------|-----------------|
| 2 Antennas |                   |                 |

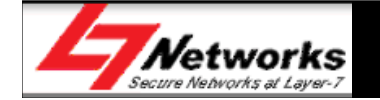

- **Step 13**: Connect a PC wirelessly to the router, check that the PC can connect successfully and can obtain the respective speed (raw data rate).
- Place wireless PC about 5 meters away from router with no obstruction in between to check the speed more accurately.

| 10 (t              |                        |
|--------------------|------------------------|
| Connection         |                        |
| Status:            | Connected              |
| Network:           | TMHSBB                 |
| Duration:          | 00:06:10               |
| Speed:             | 270.0 Mbps             |
| Signal Strength:   | abili                  |
|                    |                        |
| Activity           |                        |
| Sent —             | - 🛃 — Received         |
| Packets: 3         | 27   352               |
| Properties Disable | View Wireless Networks |

Wireless N Client

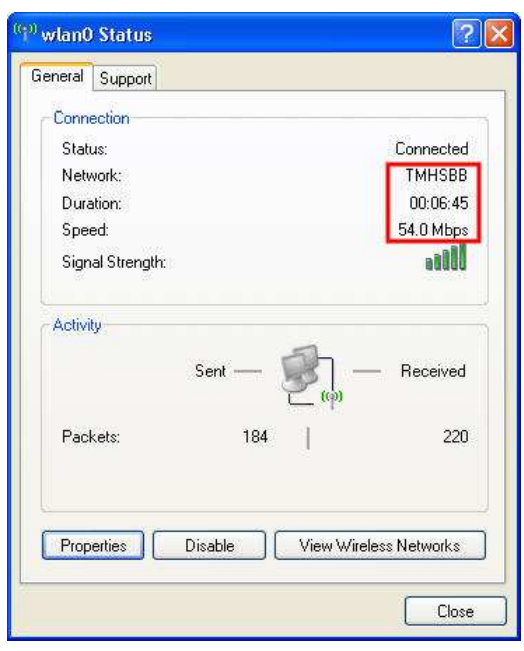

**Wireless G Client** 

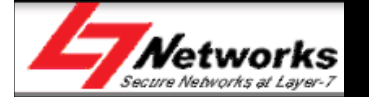

- Please note that actual throughput may differ from speed shown. Result varies due to factors as discussed earlier in "Wireless Installation Considerations".
- Ensure that the following fields are configured properly to enjoy the benefits of wireless N speed
  - Wireless Security: Any type except WEP or TKIP
  - Wireless Mode: Mixed(n/g/b) or (n ONLY)
  - Bandwidth: 20/40MHz
  - Short Guard Interval: Enabled

| WIRELESS NETWORK GLOBAL SETTINGS |                                      |  |
|----------------------------------|--------------------------------------|--|
| 802.11 Mode :                    | Mixed 802.11n, 802.11g and 802.11b 👻 |  |
| Enable Auto Channel Scan :       | <ul><li>✓</li></ul>                  |  |
| Wireless Channel :               | 2.437 GHz - CH 6 🛛 👻                 |  |
| Transmission Rate :              | Best (automatic) 🗸                   |  |
| Channel Width :                  | Auto 20/40 MHz 👻                     |  |

| ADVANCED WIRELESS SETTINGS |          |           |  |  |  |
|----------------------------|----------|-----------|--|--|--|
| Transmit Power :           | High 🗖   | •         |  |  |  |
| Beacon Period :            | 100      | (201000)  |  |  |  |
| RTS Threshold :            | 2347     | (02347)   |  |  |  |
| Fragmentation Threshold :  | 2346     | (2562346) |  |  |  |
| DTIM Interval :            | 1        | (1255)    |  |  |  |
| WLAN Partition :           |          |           |  |  |  |
| WMM Enable :               | 1        |           |  |  |  |
| Short GI :                 | <b>V</b> |           |  |  |  |

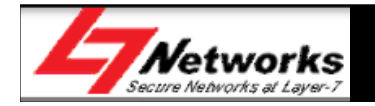

- Please note that in a wireless network, if there is a mixture of wireless N and wireless G clients exist, the network's throughput will step down to wireless G's speed (54Mbps)
- If the wireless network is configured with WEP security, the wireless speed will be reduced to 54Mbps, since WEP is a proprietary wireless G security.
- Do a ping test with other wireless PC's in the network to check the wireless connectivity of the wireless network.

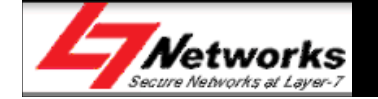

• **Step 15**: If you are unable to access the internet even the router obtained an public IP address, you can try to the following ping test :-

| e ser en en en en en en en en en en en en en |                                     |  |
|----------------------------------------------|-------------------------------------|--|
|                                              | WAN connection : WAN connection 1 💉 |  |
|                                              | MAC Address : 1c:af:f7:a2:20:ce     |  |
|                                              | Connection : Connect Disconnect     |  |
|                                              | IP Address : 210.24.215.48          |  |
|                                              | Subnet Mask : 255.255.255.255       |  |
|                                              | Default Gateway : 210.24.215.48     |  |
|                                              | DNS: 192.169.34.181 203.120.90.40   |  |

i. Ping DNS IP address, 202.188.0.133 from PG (L7-NR2000)

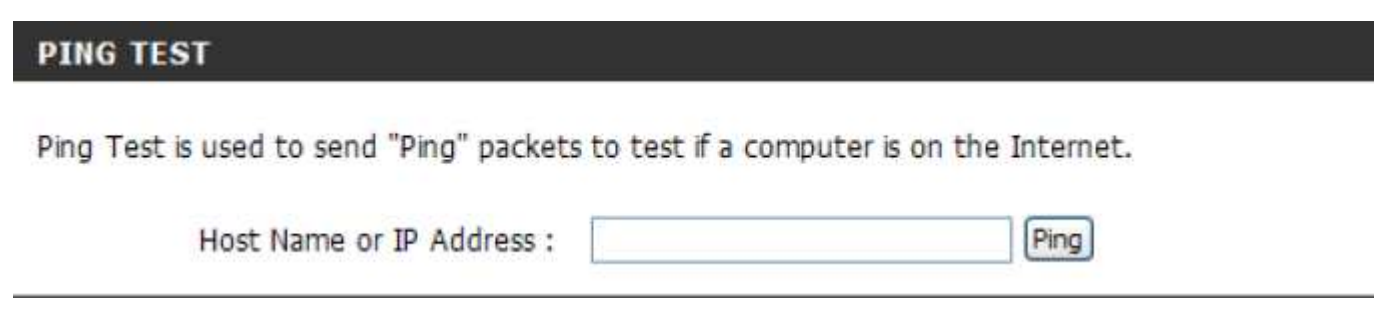

ii. Ping DNS IP address, 202.188.0.133 from desktop.

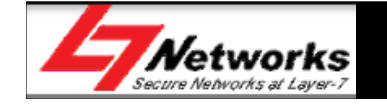

- Do another Ping test to public IP address 216.239.61.104 (www.google.com) or 98.137.149.56 (www.yahoo.com) from PC & PG.
- If both ping test on DNS IP and public IP address replied successfully (from both PG & PC), there might be a chance that the DNS server is under maintenance. Restart both the router and the Broadband Termination Unit and try again.
- If you are able to received replies on ping test from PG (on both DNS IP & public IP), but not on PC, please restart your PC & try again.

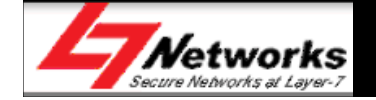

- **Step 15**: Do a internet speed test using TM's speed test utility to test your home's internet connection speed is up to the speed subscribed
- <u>http://speedtest.tm.net.my</u>
- Please note that actual throughput may differ slightly from expected results due to signal loss during transmission through distance and intermediate devices.

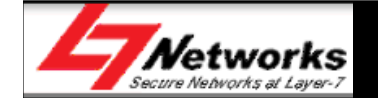

 Step 16: To save the current router's configuration, go to "Tools" tab, "System" sub-tab.

|                | SETUP                                                                                                    | ADVANCED | TOOLS | STATUS |  |  |  |
|----------------|----------------------------------------------------------------------------------------------------|----------|-------|--------|--|--|--|
| ADMIN          | SYSTEM SETTINGS                                                                                                    |          |       |        |  |  |  |
| TIME           |                                                                                                    |          |       |        |  |  |  |
| SYSLOG         | The System Settings section allows you to reboot the device, or restore the router to the factory default settings. Restoring the unit to the factory default settings will erase all settings, including any rules that you have created. |          |       |        |  |  |  |
| EMAIL SETTINGS |                                                                                                    |          |       |        |  |  |  |
| SYSTEM         | The current system settings can be saved as a file onto the local hard drive. The saved file or                                                                                                    |          |       |        |  |  |  |
| DYNAMIC DNS    | any other saved setting me created by device can be uploaded into the unit.                                                                                                    |          |       |        |  |  |  |

• **Step 17**: Click on "Save" to save the settings to the local PC.

| SYSTEM SETTINGS                                          |                                                                  | File Download                                                                                                    | ×                                                                             |
|----------------------------------------------------------|------------------------------------------------------------------|----------------------------------------------------------------------------------------------------|-------------------------------------------------------------------------------|
| Save To Local Hard Drive:<br>Load From Local Hard Drive: | Save Configuration<br>Browse_<br>Restore Configuration from File | Do you want to save this file, or find a pro<br>it?<br>Name: config.bin<br>Type: Unknown File Type<br>From: <b>192.168.0.1</b><br>Find Sa | gram online to open                                                           |
|                                                          |                                                                  | While files from the Internet can be useful<br>harm your computer. If you do not trust th<br>program to open this file or save this file. | I, some files can potentially<br>ie source, do not find a<br>What's the risk? |

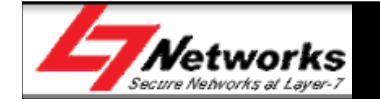

 Step 18: To restore the router to factory default settings, click on "Restore Device"

| Restore To Factory Default: | Restore Factory Defaults<br>Restore all settings to the factory defaults. |  |  |  |
|-----------------------------|---------------------------------------------------------------------------|--|--|--|
| Reboot The Device:          | Reboot The Device                                                         |  |  |  |

• The router will reboot with the default settings

| UPLOAD SETTING | 3S                                  |  |
|----------------|-------------------------------------|--|
|                | The device is rebooting             |  |
|                | Please DO NOT POWER OFF the device. |  |
|                | Please wait for 36 seconds          |  |
|                |                                     |  |

• Alternatively, this can be done by using a pointed object to push and hold on to the physical reset button for 10 seconds.

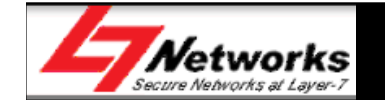

• **Step 19**: To upload the previous configuration, click on "Browse" to search for the configuration file in the local PC. Click on "Upload Settings".

| SYSTEM SETTINGS             |                                           |
|-----------------------------|-------------------------------------------|
| Save To Local Hard Drive:   | Save Configuration                        |
| Load From Local Hard Drive: | Browse<br>Restore Configuration from File |

• The router will reboot to the previous configuration settings

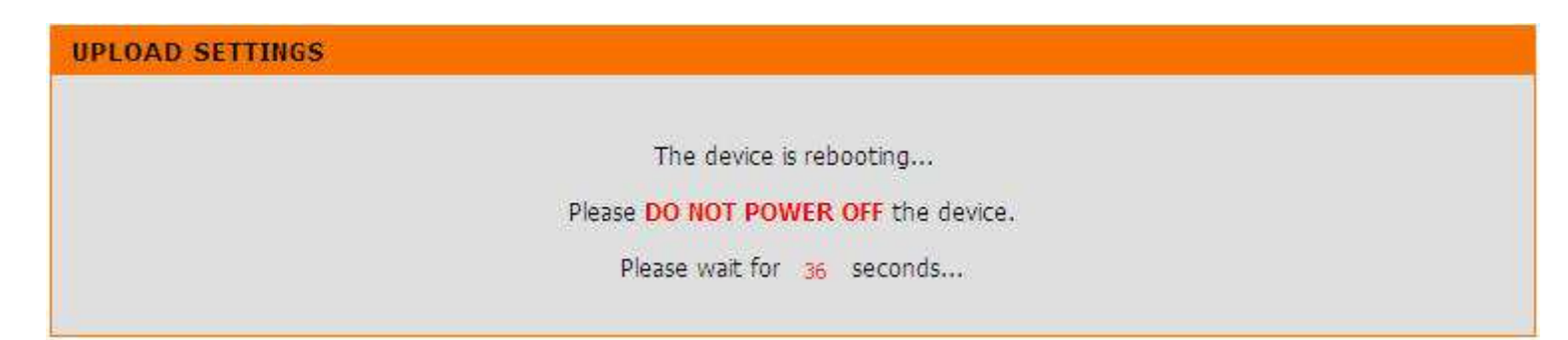

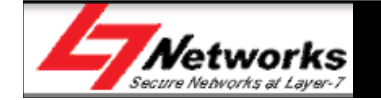

#### **Frequently Asked Questions**

- Q : What can I do if I am having wireless connection problems?
- Signal strength drop or fluctuation are common causes of RF interference.

Try these basic troubleshooting steps:

- Change the channel on your access point or wireless router.
- 2.4GHz phones, X-10, and bluetooth devices will interfere with your wireless network. Change the location of the base for your phone, or downgrade to 900Mhz phones, or upgrade to 5.8GHz phones.
- Change the location of your wireless products. Subtle changes (2-3 feet) can make a big difference.
- Do not put the access point or wireless router in a cabinet or enclosure.
- The wireless signal will degrade (or die completely) when going through brick (fireplace), metal (file cabinet), steel, lead, mirrors, water (fish tank), large appliances, glass, etc.
- If your wireless connection is only dropping during large file transfers or when a large number of wireless clients are connecting, change the **preamble** on all wireless devices to short.

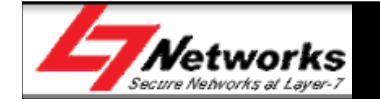

### Frequently Asked Questions

#### • What is 20/40Mhz?

| Primary<br>Channel | 20 MHz | 40 MHz above  |        |        | 40 MHz below  |        |        |
|--------------------|--------|---------------|--------|--------|---------------|--------|--------|
|                    | blocks | Sec. Ch.      | center | blocks | Sec. Ch.      | center | blocks |
| 1                  | 1-3    | 5             | 3      | 1-7    | Not Available |        |        |
| 2                  | 1-4    | 6             | 4      | 1-8    | Not Available |        |        |
| 3                  | 1-5    | 7             | 5      | 1-9    | Not Available |        |        |
| 4                  | 2-6    | 8             | 6      | 2-10   | Not Available |        |        |
| 5                  | 3-7    | 9             | 7      | 3-11   | 1             | 3      | 1-7    |
| 6                  | 4-8    | 10            | 8      | 4-12   | 2             | 4      | 1-8    |
| 7                  | 5-9    | 11            | 9      | 5-13   | 3             | 5      | 1-9    |
| 8                  | 6-10   | 12            | 10     | 6-13   | 4             | 6      | 2-10   |
| 9                  | 7-11   | 13            | 11     | 7-13   | 5             | 7      | 3-11   |
| 10                 | 8-12   | Not Available |        |        | 6             | 8      | 4-12   |
| 11                 | 9-13   | Not Available |        |        | 7             | 9      | 5-13   |
| 12                 | 10-13  | Not Available |        |        | 8             | 10     | 6-13   |
| 13                 | 11-13  | Not Available |        |        | 9             | 11     | 7-13   |

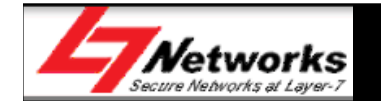